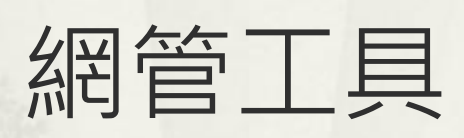

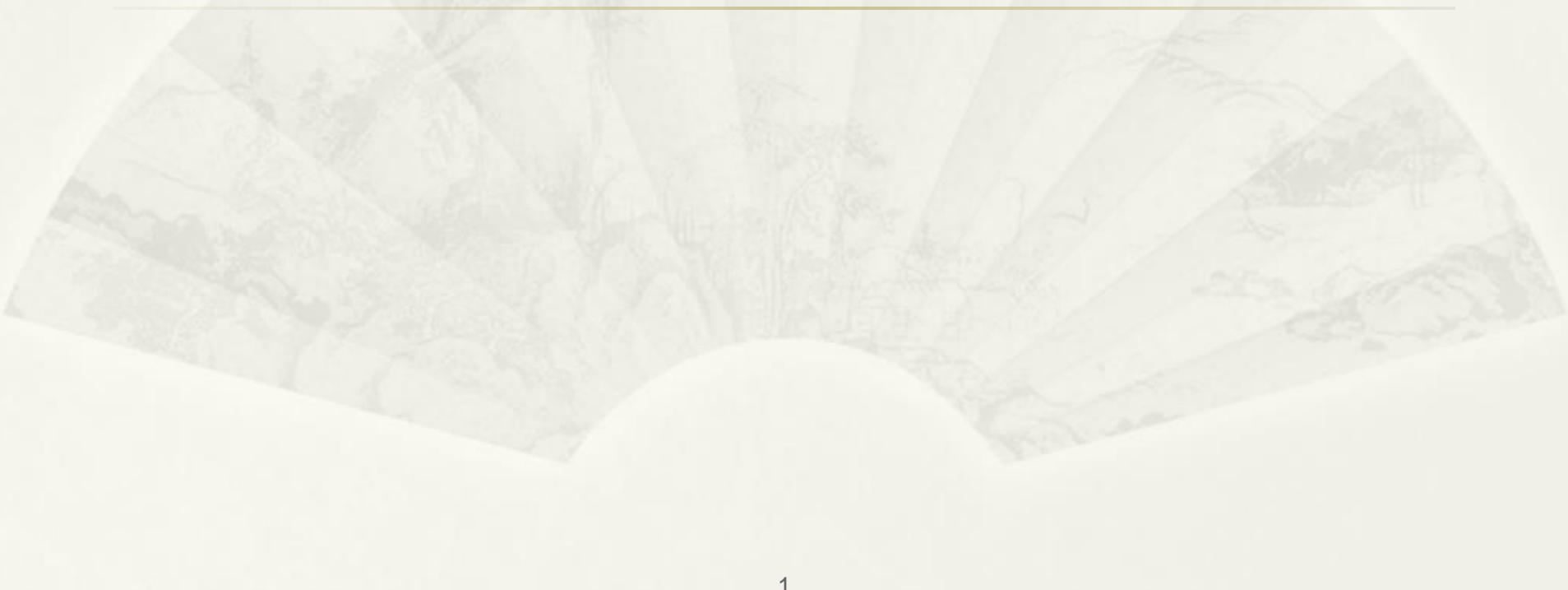

## 如何得知使用者 目前使用之 Public IP

## What is my ip

Q

工具

| Google | What is my ip                                                                                                    | × 🔱 🙃                     |
|--------|----------------------------------------------------------------------------------------------------|---------------------------|
|        | Q 全部 □ 圖片 ● 影片 ② 地圖 ■ 書籍 :更多                                                                                                    | :                         |
|        | 約有 4,390,000,000 項結果 (搜尋時間:0.29 秒)                                                                                                    |                           |
|        | 提示: Limit this search to <mark>English</mark> language results. Learn more abo                                                               | out filtering by language |
|        | S What Is My IP Address<br>https://whatismyipaddress.com ← 翻譯這個網頁 :                                                                          |                           |
|        | What Is My IP Address - See Your Public Address - If                                                                                         | Pv4 & IPv6                |
|        | Find out what your public IPv4 and IPv6 address is revealing about you! My                                                                   | / IP address              |
|        | IP Lookup · Update My IP Location · IP Addresses: Archives · Internet Spee                                                                   | d Test                    |
|        | WhatIsMyIP.com<br>https://www.whatismyip.com ← 翻譯這個網頁 :                                                                                      |                           |
|        | What Is My IP? Best Way To Check Your Public IP Ac                                                                                           | Idress                    |
|        | Use this IP address lookup tool to find the location of any IP address. Get d originating city, state/region, postal/zip code, country name, | letails such as the       |
|        | 我的IP位址查詢<br>https://www.whatismyip.com.tw > · 翻譯這個網頁 :                                                                                       |                           |
|        | What is my IP?                                                                                                    |                           |
|        | My IP address is. 66.249.72.200 US.                                                                                                    |                           |

0

## https://ipinfo.io/

#### 網頁版

https://ipinfo.io/

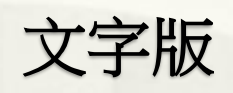

\* curl https://ipinfo.io/

| • | 140.112.3.82                               | Q |  |  |  |  |  |  |  |  |
|---|--------------------------------------------|---|--|--|--|--|--|--|--|--|
| " | <b>ip</b> : "140.112.3.82",                |   |  |  |  |  |  |  |  |  |
| " | hostname: "davisyoupc.cc.ntu.edu.tw",      |   |  |  |  |  |  |  |  |  |
| " | city: "Taipei",                            |   |  |  |  |  |  |  |  |  |
| " | region: "Taiwan",                          |   |  |  |  |  |  |  |  |  |
| " | country: "TW",                             |   |  |  |  |  |  |  |  |  |
| " | loc: "25.0478,121.5319",                   |   |  |  |  |  |  |  |  |  |
| " | org: "AS17716 National Taiwan University", |   |  |  |  |  |  |  |  |  |
| " | timezone: "Asia/Taipei",                   |   |  |  |  |  |  |  |  |  |
| - |                                            |   |  |  |  |  |  |  |  |  |
| Y | Your IP 8.8.4.4 AS15169 1.1.1.14           |   |  |  |  |  |  |  |  |  |

# root@ubuntu2204:~# curl https://ipinfo.io/ { "ip": "140.112.3.82", "hostname": "davisyoupc.cc.ntu.edu.tw", "city": "Taipei", "region": "Taiwan", "country": "TW", "loc": "25.0478,121.5319", "org": "AS17716 National Taiwan University", "timezone": "Asia/Taipei", "readme": "https://ipinfo.io/missingauth"

## TelnetMyIP.com

##"

#### \* telnet TelnetMyIP.com

root@ubuntu2204:~# telnet TelnetMyIP.com Trying 3.19.111.8... Connected to TelnetMyIP.com. Escape character is '^]'.

Your IP Address is 140.112.3.82 (31373) 'comment": "## ##"

"family": "ipv4", "ip": "140.112.3.82", "port": "31373", "protocol": "telnet", "version": "v1.3.0", "website": "https://github.com/packetsar/checkmyip", "sponsor": "Sponsored by ConvergeOne, https://www.convergeone.com/"

#### ssh TelnetMyIP.com

root@ubuntu2204:~# ssh TelnetMyIP.com 'comment": "## Your IP Address is 140.112.3.82 (16872) family": "ipv4", ip": "140.112.3.82", port": "16872" protocol": "ssh" 'version": "v1.3.0", 'website": "https://github.com/packetsar/checkmyip",

#### TraceRoute

## TraceRoute 之限制

- ∗目的 IP 需有回應 ping, TraceRoute 才可到達. (For Windows)
- \* 台大資工首頁

25 https://www.csie.ntu.edu.tw

#### 臺灣大學資訊工程學系暨研究所

Department of Computer Science & Information Engineering

#### \* Ping 有回應

| C. (USE)       | ts≀user>ping www                  | sie.niu               | .euu.iw             |                  |         |
|----------------|-----------------------------------|-----------------------|---------------------|------------------|---------|
| Ping ww<br>同覇白 | w.csie.ntu.edu.<br>140 112 30 260 | .tw [140.1]<br>位元组-32 | 12.30.26]<br>時期—1mg | (使用 32<br>TTI-58 | 位元組的資料) |
| 回覆目            | 140.112.30.26:                    | 位元組=32                | 時間=1ms              | TTL=58           |         |
| 回覆目            | 140.112.30.26:                    | 位元組=32                | 時間=lms              | TTL=58           |         |

C:\Users\user>tracert -d www.csie.ntu.edu.tw

\* TraceRoute 可到達

|                       | 垠 30<br>www.c          | 1個問<br>csie                | 饉黑 <u>占上</u><br>.ntu.∈     | edu.                       | tw | [14                 | 40.1                       | 112.30.26] 的路由:                                                             |
|-----------------------|------------------------|----------------------------|----------------------------|----------------------------|----|---------------------|----------------------------|-----------------------------------------------------------------------------|
| 1<br>2<br>3<br>4<br>5 | <1<br>1<br>1<br>8<br>1 | ms<br>ms<br>ms<br>ms<br>ms | <1<br><1<br><1<br><1<br><1 | ms<br>ms<br>ms<br>ms<br>ms |    | <1<br><1<br><1<br>1 | ms<br>ms<br>ms<br>ms<br>ms | 10.4.1.1<br>163.28.16.254<br>140.112.0.69<br>140.112.0.201<br>140.112.0.217 |
| 6<br>7                | 3<br>1                 | ms<br>ms                   | 2<br>1                     | ms<br>ms                   |    | 2<br><1             | ms<br>ms                   | 140.112.149.122<br>140.112.30.26                                            |

## TraceRoute 封包觀察 (Windows)

- ∗ 一次發出三個 Ping Request 封包 with TTL= 1, 2, 3 ...,每 次間隔 1 秒
- ★ 封包經過路由器(Routing) TTL 1, When TTL=0 封包被丟 棄時,路由器需發出 TTL Exceeded To Src IP

| ∛o.    | Time       | TTL   | Source        | Destination   | Protocol | Length | Info  |        |           |            |               |         |       |        |
|--------|------------|-------|---------------|---------------|----------|--------|-------|--------|-----------|------------|---------------|---------|-------|--------|
|        | 0.000000   | 1     | 10.4.1.2      | 140.112.30.26 | ICMP     | 106    | Echo  | (ping) | request   | id=0x0001, | seq=53/13568, | ttl=1   | (no r | espons |
| 2      | 2 0.000166 | 64,1  | 10.4.1.1      | 10.4.1.2      | ICMP     | 134    | Time- | to-liv | e exceede | d (Time to | live exceeded | in tran | sit)  |        |
| -      | 3 0.001233 | 1     | 10.4.1.2      | 140.112.30.26 | ICMP     | 106    | Echo  | (ping) | request   | id=0x0001, | seq=54/13824, | ttl=1   | (no r | espons |
| 4      | 0.001327   | 64,1  | 10.4.1.1      | 10.4.1.2      | ICMP     | 134    | Time- | to-liv | e exceede | d (Time to | live exceeded | in tran | sit)  |        |
| C<br>- | 0.004422   | 1     | 10.4.1.2      | 140.112.30.26 | ICMP     | 106    | Echo  | (ping) | request   | id=0x0001, | seq=55/14080, | ttl=1   | (no r | espons |
| (      | 5 0.004632 | 64,1  | 10.4.1.1      | 10.4.1.2      | ICMP     | 134    | Time- | to-liv | e exceede | d (Time to | live exceeded | in tran | sit)  |        |
|        | 1.018326   | 2     | 10.4.1.2      | 140.112.30.26 | ICMP     | 106    | Echo  | (ping) | request   | id=0x0001, | seq=56/14336, | ttl=2   | (no r | espons |
| 8      | 3 1.019269 | 254,1 | 163.28.16.254 | 10.4.1.2      | ICMP     | 110    | Time- | to-liv | e exceede | d (Time to | live exceeded | in tran | sit)  |        |
| 9      | 1.020508   | 2     | 10.4.1.2      | 140.112.30.26 | ICMP     | 106    | Echo  | (ping) | request   | id=0x0001, | seq=57/14592, | ttl=2   | (no r | espons |
| - 10   | 0 1.021183 | 254,1 | 163.28.16.254 | 10.4.1.2      | ICMP     | 110    | Time- | to-liv | e exceede | d (Time to | live exceeded | in tran | sit)  |        |
| 11     | L 1.022073 | 2     | 10.4.1.2      | 140.112.30.26 | ICMP     | 106    | Echo  | (ping) | request   | id=0x0001, | seq=58/14848, | ttl=2   | (no r | espons |
| 12     | 2 1.024214 | 254,1 | 163.28.16.254 | 10.4.1.2      | ICMP     | 110    | Time- | to-liv | e exceede | d (Time to | live exceeded | in tran | sit)  |        |
| 13     | 32.033901  | 3     | 10.4.1.2      | 140.112.30.26 | ICMP     | 106    | Echo  | (ping) | request   | id=0x0001, | seq=59/15104, | ttl=3   | (no r | espons |
| 14     | 12.034653  | 253,1 | 140.112.0.69  | 10.4.1.2      | ICMP     | 110    | Time- | to-liv | e exceede | d (Time to | live exceeded | in tran | sit)  |        |
| 15     | 2.035636   | 3     | 10.4.1.2      | 140.112.30.26 | ICMP     | 106    | Echo  | (ping) | request   | id=0x0001, | seq=60/15360, | ttl=3   | (no r | espons |
| - 10   | 5 2.036620 | 253,1 | 140.112.0.69  | 10.4.1.2      | ICMP     | 110    | Time- | to-liv | e exceede | d (Time to | live exceeded | in tran | sit)  |        |
| 17     | 2.037504   | 3     | 10.4.1.2      | 140.112.30.26 | ICMP     | 106    | Echo  | (ping) | request   | id=0x0001, | seq=61/15616, | ttl=3   | (no r | espons |
| 18     | 3 2.038245 | 253,1 | 140.112.0.69  | 10.4.1.2      | ICMP     | 110    | Time- | to-liv | e exceede | d (Time to | live exceeded | in tran | sit)  |        |

## TraceRoute 封包觀察 (Windows)

# Node7(TTL=7) 已到達 www.csie.ntu.edu.tw 有回應 Ping

| No | <u>م</u> | Time     | TTL   | Source          | Destination   | Protocol | I Length Info                                               |
|----|----------|----------|-------|-----------------|---------------|----------|-------------------------------------------------------------|
|    | 31       | 5.080953 | 6     | 10.4.1.2        | 140.112.30.26 | ICMP     | 106 Echo (ping) request id=0x0001, seq=68/17408, ttl=6 (no  |
|    | 32       | 5.088550 | 248,1 | 140.112.149.122 | 10.4.1.2      | ICMP     | 70 Time-to-live exceeded (Time to live exceeded in transit  |
|    | 33       | 5.089491 | 6     | 10.4.1.2        | 140.112.30.26 | ICMP     | 106 Echo (ping) request id=0x0001, seq=69/17664, ttl=6 (no  |
|    | 34       | 5.094509 | 248,1 | 140.112.149.122 | 10.4.1.2      | ICMP     | 70 Time-to-live exceeded (Time to live exceeded in transit  |
|    | 35       | 5.095390 | 6     | 10.4.1.2        | 140.112.30.26 | ICMP     | 106 Echo (ping) request id=0x0001, seq=70/17920, ttl=6 (no  |
|    | 36       | 5.099691 | 248,1 | 140.112.149.122 | 10.4.1.2      | ICMP     | 70 Time-to-live exceeded (Time to live exceeded in transit  |
|    | 37       | 6.112039 | 7     | 10.4.1.2        | 140.112.30.26 | ICMP     | 106 Echo (ping) request id=0x0001, seq=71/18176, ttl=7 (rep |
|    | 38       | 6.113151 | 58    | 140.112.30.26   | 10.4.1.2      | ICMP     | 106 Echo (ping) reply id=0x0001, seq=71/18176, ttl=58 (re   |
|    | 39       | 6.114395 | 7     | 10.4.1.2        | 140.112.30.26 | ICMP     | 106 Echo (ping) request id=0x0001, seq=72/18432, ttl=7 (rep |
|    | 40       | 6.115353 | 58    | 140.112.30.26   | 10.4.1.2      | ICMP     | 106 Echo (ping) reply id=0x0001, seq=72/18432, ttl=58 (re   |
|    | 41       | 6.116647 | 7     | 10.4.1.2        | 140.112.30.26 | ICMP     | 106 Echo (ping) request id=0x0001, seq=73/18688, ttl=7 (rep |
| L  | 42       | 6.117645 | 58    | 140.112.30.26   | 10.4.1.2      | ICMP     | 106 Echo (ping) reply id=0x0001, seq=73/18688, ttl=58 (re   |

## TraceRoute 之限制

- ⋆ 只要目的 IP 不回應 ping, TraceRoute 就永遠無法 到達. (For Windows)
- \* 台大首頁

C 😋 ntu.edu.tw

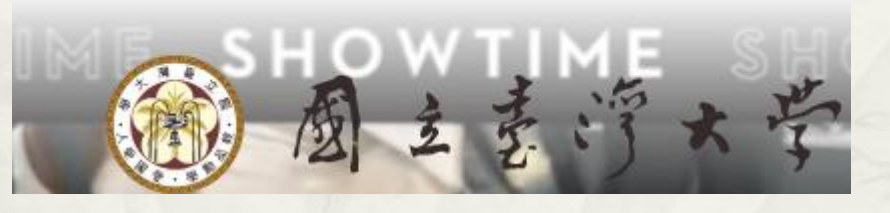

10

\* Ping 無回應 C:\Users\user>ping www.ntu.edu.tw Ping www.ntu.edu.tw [140.112.8.11

Ping www.ntu.edu.tw [140.112.8.116] (使用 32 位元組的資料): 要求等候逾時。 要求等候逾時。

°C:\Users\user>tracert -d www.ntu.edu.tw

\* TraceRoute 永遠無法到達

| 佐上限 30 個躍點上 追蹤 www.ntu.edu.tw [140.112.8.116] 的路由:

| 1<br>2<br>3<br>4<br>5 | <1 ms<br><1 ms<br>1 ms<br>1 ms<br>1 ms | <1 ms<br><1 ms<br><1 ms<br><1 ms<br>1 ms | <1 ms<br>2 ms<br><1 ms<br><1 ms<br>1 ms<br>1 ms | 10.4.1.1<br>163.28.16.254<br>140.112.0.69<br>140.112.0.201<br>140.112.0.209 |
|-----------------------|----------------------------------------|------------------------------------------|-------------------------------------------------|-----------------------------------------------------------------------------|
| 2                     | 1 MS<br>*                              | 1 M.S<br>*                               | دير I<br>*                                      | - 140.112.0.203                                                             |
| ъ                     | *                                      | *                                        | ф.                                              | 要水寺候邇時                                                                      |
| - 7                   | *                                      | *                                        | *                                               | 要求等候逾時                                                                      |

## TraceRoute 封包觀察 (Windows)

## Node6(TTL=6) 已到達 www.ntu.edu.tw 卻不回應 Ping

| No. | . Time      | TTL   | Source        | Destination   | Protocol | J Length Info                                                     |
|-----|-------------|-------|---------------|---------------|----------|-------------------------------------------------------------------|
|     | 25 4.053755 | 5     | 10.4.1.2      | 140.112.8.116 | ICMP     | 106 Echo (ping) request id=0x0001, seq=86/22016, ttl=5 (no respon |
|     | 26 4.054781 | 250,1 | 140.112.0.209 | 10.4.1.2      | ICMP     | 70 Time-to-live exceeded (Time to live exceeded in transit)       |
|     | 27 4.055872 | 5     | 10.4.1.2      | 140.112.8.116 | ICMP     | 106 Echo (ping) request id=0x0001, seq=87/22272, ttl=5 (no respon |
|     | 28 4.057326 | 250,1 | 140.112.0.209 | 10.4.1.2      | ICMP     | 70 Time-to-live exceeded (Time to live exceeded in transit)       |
|     | 29 4.058270 | 5     | 10.4.1.2      | 140.112.8.116 | ICMP     | 106 Echo (ping) request id=0x0001, seq=88/22528, ttl=5 (no respon |
| I   | 30 4.059310 | 250.1 | 140.112.0.209 | 10.4.1.2      | ТСМР     | 70 Time-to-live exceeded (Time to live exceeded in transit)       |
|     | 31 5.069270 | 6     | 10.4.1.2      | 140.112.8.116 | ICMP     | 106 Echo (ping) request id=0x0001, seq=89/22784, ttl=6 (no respon |
|     | 32 8.757156 | 6     | 10.4.1.2      | 140.112.8.116 | ICMP     | 106 Echo (ping) request id=0x0001, seq=90/23040, ttl=6 (no respon |
|     | 33 12.7572  | 6     | 10.4.1.2      | 140.112.8.116 | ICMP     | 106 Echo (ping) request id=0x0001, seq=91/23296, ttl=6 (no respon |
|     | 34 16.7607  | 7     | 10.4.1.2      | 140.112.8.116 | ICMP     | 106 Echo (ping) request id=0x0001, seq=92/23552, ttl=7 (no respon |
|     | 35 20.7571  | 7     | 10.4.1.2      | 140.112.8.116 | ICMP     | 106 Echo (ping) request id=0x0001, seq=93/23808, ttl=7 (no respon |
|     | 36 24.7571  | 7     | 10.4.1.2      | 140.112.8.116 | ICMP     | 106 Echo (ping) request id=0x0001, seq=94/24064, ttl=7 (no respon |
|     |             |       |               |               |          |                                                                   |

#### Linux Ubuntu 22.04

\* 台大資工

## TraceRoute 封包觀察 (Linux)

#### \* 一次發出三個 UDP 封包 with TTL= 1, 2, 3 ..., 每次間隔 0.02 秒

#### \* UDP Src Port 固定, Dst Port 每次加1

| No. | Time        | TTL   | Source        | Src Port | Destination   | Dest Port | Protocol | Length | Info    |           |       |       |       |       |          |    |          |
|-----|-------------|-------|---------------|----------|---------------|-----------|----------|--------|---------|-----------|-------|-------|-------|-------|----------|----|----------|
|     | 1 0.000000  | 1     | 163.28.16.211 | 47582    | 140.112.30.26 | 33434     | UDP      | 51     | 47582 → | 33434 Lei | n=9   |       |       |       |          |    |          |
|     | 2 0.000732  | 255,1 | 163.28.16.254 | 47582    | 163.28.16.211 | 33434     | ICMP     | 110    | Time-to | -live exc | eeded | (Time | to li | ive e | exceeded | in | transit) |
|     | 3 0.000792  | 1     | 163.28.16.211 | 47582    | 140.112.30.26 | 33434     | UDP      | 51     | 47582 → | 33434 Lei | n=9   |       |       |       |          |    |          |
|     | 4 0.001497  | 255,1 | 163.28.16.254 | 47582    | 163.28.16.211 | 33434     | ICMP     | 110    | Time-to | -live exc | eeded | (Time | to li | ive e | exceeded | in | transit) |
|     | 5 0.001545  | 1     | 163.28.16.211 | 47582    | 140.112.30.26 | 33434     | UDP      | 51     | 47582 → | 33434 Lei | n=9   |       |       |       |          |    |          |
|     | 6 0.002205  | 255,1 | 163.28.16.254 | 47582    | 163.28.16.211 | 33434     | ICMP     | 110    | Time-to | -live exc | eeded | (Time | to li | ive e | exceeded | in | transit) |
|     | / 0.002238  | 2     | 163.28.16.211 | 47582    | 140.112.30.26 | 33435     | UDP      | 51     | 47582 → | 33435 Lei | n=9   |       |       |       |          |    |          |
|     | 8 0.002746  | 254,1 | 140.112.0.69  | 47582    | 163.28.16.211 | 33435     | ICMP     | 110    | Time-to | -live exc | eeded | (Time | to li | ive e | exceeded | in | transit) |
|     | 9 0.002803  | 2     | 163.28.16.211 | 47582    | 140.112.30.26 | 33435     | UDP      | 51     | 47582 → | 33435 Lei | n=9   |       |       |       |          |    |          |
| 1   | LO 0.003234 | 254,1 | 140.112.0.69  | 47582    | 163.28.16.211 | 33435     | ICMP     | 110    | Time-to | -live exc | eeded | (Time | to li | ive e | exceeded | in | transit) |
| 1   | 1 0.003296  | 2     | 163.28.16.211 | 47582    | 140.112.30.26 | 33435     | UDP      | 51     | 47582 → | 33435 Lei | n=9   |       |       |       |          |    |          |
| 1   | 2 0.003876  | 254.1 | 140.112.0.69  | 47582    | 163.28.16.211 | 33435     | ICMP     | 110    | Time-to | -live exc | eeded | (Time | to li | ive e | exceeded | in | transit) |
| 1   | 13 0.003925 | 3     | 163.28.16.211 | 47582    | 140.112.30.26 | 33436     | UDP      | 51     | 47582 → | 33436 Lei | n=9   |       |       |       |          |    |          |
| 1   | L4 0.005675 | 253,1 | 140.112.0.201 | 47582    | 163.28.16.211 | 33436     | ICMP     | 70     | Time-to | -live exc | eeded | (Time | to li | ive e | exceeded | in | transit) |
| 1   | 15 0.005752 | 3     | 163.28.16.211 | 47582    | 140.112.30.26 | 33436     | UDP      | 51     | 47582 → | 33436 Lei | n=9   |       |       |       |          |    |          |
| 1   | L6 0.006491 | 253,1 | 140.112.0.201 | 47582    | 163.28.16.211 | 33436     | ICMP     | 70     | Time-to | -live exc | eeded | (Time | to li | ive e | exceeded | in | transit) |
| 1   | 17 0.006540 | 3     | 163.28.16.211 | 47582    | 140.112.30.26 | 33436     | UDP      | 51     | 47582 → | 33436 Lei | n=9   |       |       |       |          |    |          |
| 1   | 18 0.007914 | 253,1 | 140.112.0.201 | 47582    | 163.28.16.211 | 33436     | ICMP     | 70     | Time-to | -live exc | eeded | (Time | to li | ive e | exceeded | in | transit) |

## TraceRoute 封包觀察 (Linux)

#### \* Node6(TTL=6) 已到達 www.csie.ntu.edu.tw

#### 回應 ICMP Type3 Code10

| No. | Time       | TTL   | Source          | Src Port | Destination   | Dest Port | Protocol | Length | Info                                                      |
|-----|------------|-------|-----------------|----------|---------------|-----------|----------|--------|-----------------------------------------------------------|
| 2   | 5 0.011132 | 5     | 163.28.16.211   | 47582    | 140.112.30.26 | 33438     | UDP      | 51     | 47582 → 33438 Len=9                                       |
| 2   | 6 0.305470 | 249,1 | 140.112.149.122 | 47582    | 163.28.16.211 | 33438     | ICMP     | 70     | Time-to-live exceeded (Time to live exceeded in transit)  |
| 2   | 7 0.305588 | 5     | 163.28.16.211   | 47582    | 140.112.30.26 | 33438     | UDP      | 51     | 47582 → 33438 Len=9                                       |
| 2   | 8 0.546608 | 249,1 | 140.112.149.122 | 47582    | 163.28.16.211 | 33438     | ICMP     | 70     | Time-to-live exceeded (Time to live exceeded in transit)  |
| 2   | 9 0.546711 | 5     | 163.28.16.211   | 47582    | 140.112.30.26 | 33438     | UDP      | 51     | 47582 → 33438 Len=9                                       |
| Ξ   | 0 0.773563 | 249,1 | 140.112.149.122 | 47582    | 163.28.16.211 | 33438     | ICMP     | 70     | Time-to-live exceeded (Time to live exceeded in transit)  |
| -   | 1 0.//3664 | 6     | 163.28.16.211   | 47582    | 140.112.30.26 | 33439     | UDP      | 51     | 4/582 → 33439 Len=9                                       |
| 3   | 2 0.774619 | 59,1  | 140.112.30.26   | 47582    | 163.28.16.211 | 33439     | ICMP     | 79     | Destination unreachable (Host administratively prohibited |
| 3   | 3 0.774677 | 6     | 163.28.16.211   | 47582    | 140.112.30.26 | 33439     | UDP      | 51     | 47582 → 33439 Len=9                                       |
| З   | 4 0.775476 | 59,1  | 140.112.30.26   | 47582    | 163.28.16.211 | 33439     | ICMP     | 79     | Destination unreachable (Host administratively prohibited |
| 3   | 5 0.775525 | 6     | 163.28.16.211   | 47582    | 140.112.30.26 | 33439     | UDP      | 51     | 47582 → 33439 Len=9                                       |
| -   | 6 0.776797 | 59,1  | 140.112.30.26   | 47582    | 163.28.16.211 | 33439     | ICMP     | 79     | Destination unreachable (Host administratively prohibited |

- > Frame 36: 79 bytes on wire (632 bits), 79 bytes captured (632 bits)
- > Ethernet II, Src: Cisco\_30:7d:2e (70:e4:22:30:7d:2e), Dst: VMware\_1f:ff:b5 (00:0c:29:1f:ff:b5)
- > Internet Protocol Version 4, Src: 140.112.30.26, Dst: 163.28.16.211
- Internet Control Message Protocol
  - Type: 3 (Destination unreachable)
  - Code: 10 (Host administratively prohibited)

```
Checksum: 0x5b92 [correct]
```

```
[Checksum Status: Good]
```

```
Unused: 00000000
```

- > Internet Protocol Version 4, Src: 163.28.16.211, Dst: 140.112.30.26
- > User Datagram Protocol, Src Port: 47582, Dst Port: 33439

```
Data (9 bytes)
```

## Linux Ubuntu 22.04

\* 台大首頁

root@ubuntu-9:~# traceroute www.ntu.edu.tw traceroute to www.ntu.edu.tw (140.112.8.116), 64 hops max 1 163.28.16.254 0.671ms 0.659ms 0.587ms 2 140.112.0.69 0.672ms 0.487ms 0.479ms 3 140.112.0.201 0.983ms 0.715ms 0.799ms 4 140.112.0.169 1.254ms 0.799ms 0.960ms 5 \* \* \*

## TraceRoute 封包觀察 (Linux)

#### \* Node5 (TTL=5) 已到達 www.ntu.edu.tw

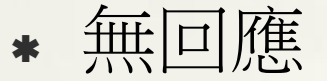

| No. | Time     | TTL   | Source        | Src Port Destination | Dest Port Protocol Le | ength Info                                                 |
|-----|----------|-------|---------------|----------------------|-----------------------|------------------------------------------------------------|
| 19  | 0.006266 | 4     | 163.28.16.211 | 52767 140.112.8.116  | 33437 UDP             | 51 52767 → 33437 Len=9                                     |
| 20  | 0.007497 | 251,1 | 140.112.0.169 | 52767 163.28.16.211  | 33437 ICMP            | 70 Time-to-live exceeded (Time to live exceeded in transit |
| 21  | 0.007573 | 4     | 163.28.16.211 | 52767 140.112.8.116  | 33437 UDP             | 51 52767 → 33437 Len=9                                     |
| 22  | 0.008350 | 251,1 | 140.112.0.169 | 52767 163.28.16.211  | 33437 ICMP            | 70 Time-to-live exceeded (Time to live exceeded in transit |
| 23  | 0.008397 | 4     | 163.28.16.211 | 52767 140.112.8.116  | 33437 UDP             | 51 52767 → 33437 Len=9                                     |
| 24  | 0.009320 | 251.1 | 140.112.0.169 | 52767 163.28.16.211  | 33437 ICMP            | 70 Time-to-live exceeded (Time to live exceeded in transit |
| 25  | 0.009369 | 5     | 163.28.16.211 | 52767 140.112.8.116  | 33438 UDP             | 51 52767 → 33438 Len=9                                     |
| 26  | 4.457499 | 5     | 163.28.16.211 | 52767 140.112.8.116  | 33438 UDP             | 51 52767 → 33438 Len=9                                     |
| 27  | 7.460646 | 5     | 163.28.16.211 | 52767 140.112.8.116  | 33438 UDP             | 51 52767 → 33438 Len=9                                     |
| 28  | 10.4625  | 6     | 163.28.16.211 | 52767 140.112.8.116  | 33439 UDP             | 51 52767 → 33439 Len=9                                     |
| 29  | 13.4656  | 6     | 163.28.16.211 | 52767 140.112.8.116  | 33439 UDP             | 51 52767 → 33439 Len=9                                     |
| 30  | 16.4665  | 6     | 163.28.16.211 | 52767 140.112.8.116  | 33439 UDP             | 51 52767 → 33439 Len=9                                     |

## **Protocol for TraceRoute**

- Windows
   ICMP Ping
- Linux
  - \* UDP
- FreeBSD
  - \* UDP
- Cisco Router
  - \* 待確認
- Juniper
  - \* 待確認
- Mikrotik Router
  - \* 待確認

## **TraceRoute by TCP**

#### TraceTCP.exe

- \* https://github.com/0xcafed00d/tracetcp/releases/tag/ v1.0.3
- \* 只要對方是網站, 就會回應 TCP Port 80/443, 就一 定可以到達.

#### \* 台大首頁: 可順利到達

C:\Users\user\Documents>tracetcp.exe www.ntu.edu.tw

Tracing route to 140.112.8.116 [www.ntu.edu.tw] on port 80 Over a maximum of 30 hops.

```
ms
               l ms
                        2 ms
                                10.4.1.1
                        2 ms
                                163.28.16.254
                                                 [gateway163-16.ntu.edu.tw]
                 ms
         ms
3
                3 ms
                                140
                        1 ms
          ms
                2 ms
          ms
                        3 ms
                                140
                2 ms
                        3 ms
        4
         ms
                                140.112.0.209
        Destination Reached in 3 ms. Connection established to 140.112.8.116
Trace Complete.
```

## http-ping

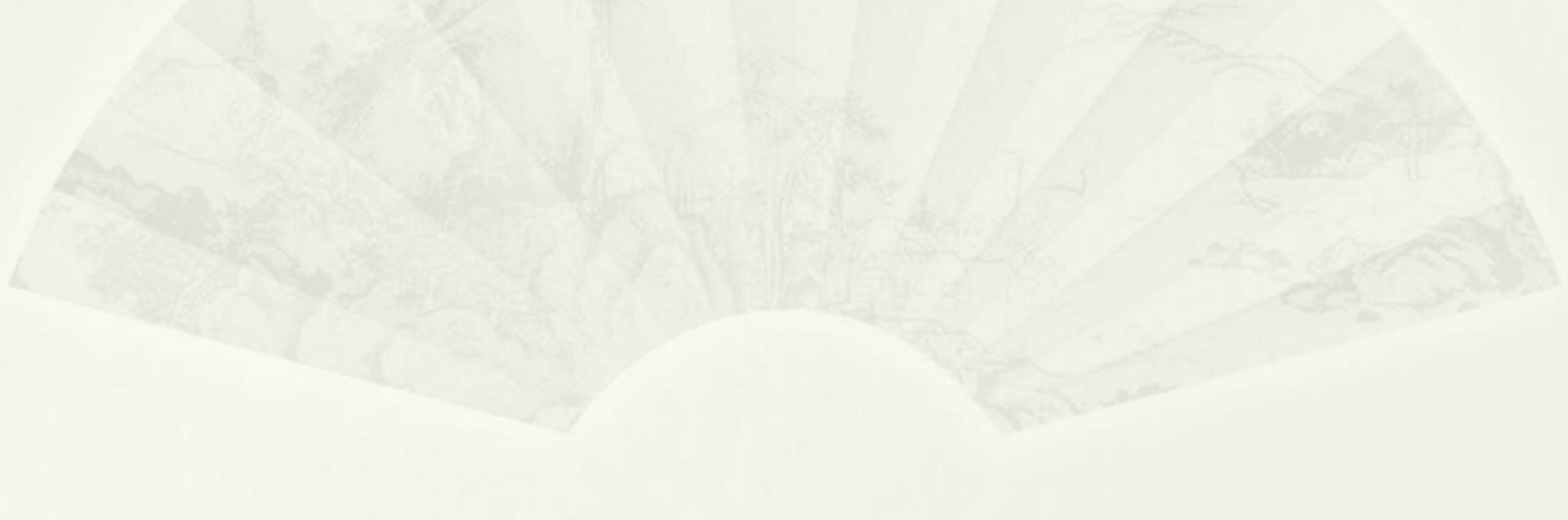

## http-ping

https://www.coretechnologies.com/products /http-ping/

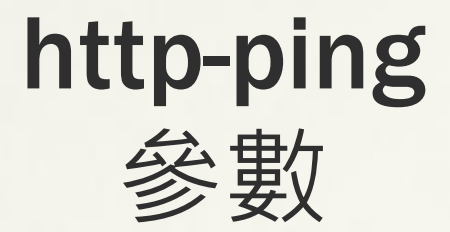

\* -t

- \* 持續
- \* http-ping.exe -t 140.112.237.5:8081
- \* -q
  - Ping with HEAD instead of GET (to avoid downloading the content):
  - \* 範例: http-ping -q https://www.coretechnologies.com/products/Al waysUp/AlwaysUpUserManual.pdf

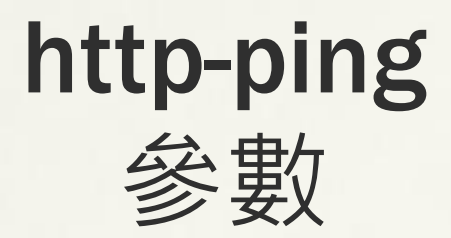

#### \* -r

- Follow Redirects
- \* 範例1
  - \* D:\>http-ping http://www.yahoo.com
  - \* 1> Reply: [301/Redirected (permanent)] bytes=8 time=66ms
  - \* 2> Reply: [301/Redirected (permanent)] bytes=8 time=50ms
  - \* 3> Reply: [301/Redirected (permanent)] bytes=8 time=50ms
  - \* D:\>http-ping -r http://www.yahoo.com
  - \* 1> Reply: [200/OK] bytes=706284 time=1701ms
  - \* 2> Reply: [200/0K] bytes=706322 time=1488ms
  - \* 3> Reply: [200/0K] bytes=706383 time=1149ms

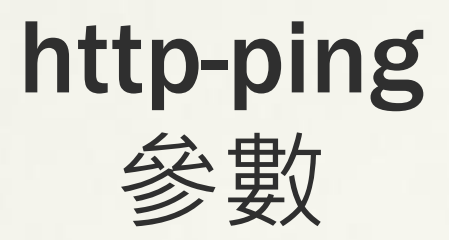

- \* 範例2
- \* TrueNAS: http://172.16.0.21/ will redirect to http://172.16.0.21/ui/
  - \* S:\Tools>http-ping.exe 172.16.0.21
  - \* 1> Reply: [302/Redirected] bytes=138 time<10ms</p>
  - \* 2> Reply: [302/Redirected] bytes=138 time<10ms</p>
  - \* 3> Reply: [302/Redirected] bytes=138 time<10ms</p>
  - \* 4> Reply: [302/Redirected] bytes=138 time<10ms</p>
  - \*
  - \* S:\Tools>http-ping.exe -r 172.16.0.21
  - \* 1> Reply: [200/OK] bytes=14334 time<10ms
  - \* 2> Reply: [200/OK] bytes=14334 time<10ms
  - \* 3> Reply: [200/OK] bytes=14334 time<10ms
  - \* 4> Reply: [200/OK] bytes=14334 time<10ms

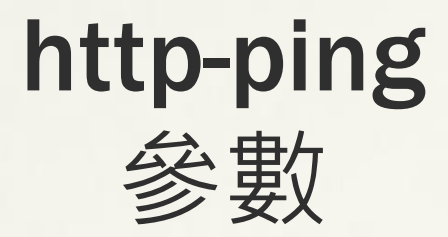

#### **\*** -p

- \* Through a proxy server:
- \* 範例: http-ping -p http://142.4.15.25:3128 https://www.coretechnologies.com

## Nmap/Nping https://nmap.org

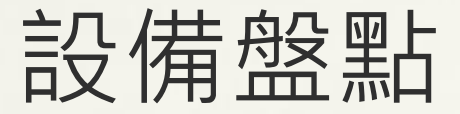

#### nmap

#### \* 同網段: arp

\* nmap -sn 140.112.3.0/29

C:\Users\user\Desktop\nmap-7.92>nmap -sn 140.112.3.0/29 Starting Nmap 7.92 ( https://nmap.org ) at 2021-09-23 17:31 合北標準時間 Nmap scan report for wlradius.cc.ntu.edu.tw (140.112.3.2) Host is up (0.0020s latency). MAC Address: 6C:3B:6B:E6:8D:A4 (Routerboard.com) Nmap scan report for kptest.cc.ntu.edu.tw (140.112.3.4) Host is up (0.0010s latency). MAC Address: 8C:EC:4B:99:A0:AB (Dell). Nmap scan report for telunyangpc.cc.ntu.edu.tw (140.112.3.5) Host is up (0.0010s latency). MAC Address: BC:EE:7B:DD:0B:7D (Asustek Computer) Nmap scan report for chenyucheng.cc.ntu.edu.tw (140.112.3.6) Host is up (0.0010s latency). MAC Address: BC:EE:7B:DD:0B:75 (Asustek Computer) Nmap done: 8 IP addresses (4 hosts up) scanned in 1.39 seconds

- \* 不同網段: ping
  - \* nmap -sn 140.112.3.0/29

D:\Downloads\nmap-7.92>nmap -sn 140.112.3.0/29 Starting Nmap 7.92 ( https://nmap.org ) at 2021-09-23 17:35 台北標準時間 Nmap scan report for wlradius.cc.ntu.edu.tw (140.112.3.2) Host is up (0.0019s latency). Nmap done: 8 IP addresses (1 host up) scanned in 1.98 seconds

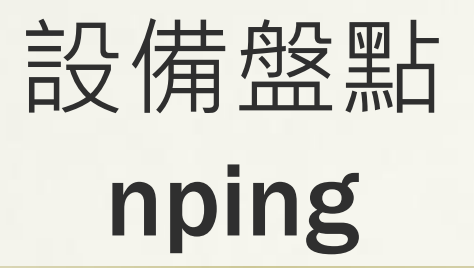

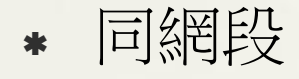

#### nping –arp 140.112.3.0/29

C:\Users\user\Desktop\nmap-7.92>nping --arp 140.112.3.0/29 Starting Nping 0.7.92 ( https://nmap.org/nping ) at 2021-09-23 17:36 台北標準時間 SENT (0.0890s) ARP who has 140.112.3.07 Tell 140.112.3.105 (1.0900s) ARP who has 140.112.3.1? Tell 140.112.3.105 (2.0900s) ARP who has 140.112.3.2? Tell 140.112.3.105 (2.0910s) ARP reply 140 112 3 2 is at 60.3B.6B.E6.8D.44 (3.0900s) ARP who has 140.112.3.3? Tell 140.1 SENT (4.0900s) ARP who has 140.112.3.4? Tell 140.112.3.105 .0910s) ARP reply 140.112.3.4 is at 8C:EC:4B:99:A0:AB (5.0900s) ARP who has 140.112.3.5? Tell 140.112.3.105 lOs) ARP reply 140. 112.3.5 is at BC:EE:7B:DD:0B:7D (6.0900s) ARP who has 140.112.3.6? Tell 140.112.3.105 0910s) ARP reply 140.112.3.6 is at BC:EE:7B:DB:5D:75 ARP who has 140.112.3.7? 0900sì 140.112.3.105

#### nping --icmp 140.112.3.0/29

C:\Users\user\Desktop\nmap-7.92>nping --icmp 140.112.3.0/29

| Star | ting Nping | 0.7.9 | 2 ( https://nma | ap.org/nping 🗋 | ) at 20 | 21-09-23 | -17:36 台北標準     | 調時間        |             |            |           |            |
|------|------------|-------|-----------------|----------------|---------|----------|-----------------|------------|-------------|------------|-----------|------------|
| SENT | (0.0910s)  | ICMP  | [140.112.3.105  | > 140.112.3.0  | ) Echo  | request  | (type=8/code=0) | ) id=47530 | seq=1] IP   | [ttl=64 i  | .d=16291  | iplen=28 ] |
| SENT | (1.0920s)  | ICMP  | [140.112.3.105  | > 140.112.3.1  | l Echo  | request  | (type=8/code=0) | ) id=26614 | seq=1] IP   | [ttl=64 i  | d=16291   | iplen=28 ] |
| SENT | (2.0920s)  | ICMP  | [140.112.3.105  | > 140.112.3.2  | 2 Echo  | request  | (type=8/code=0) | ) id=60186 | seq=1] IP   | [ttl=64 i  | .d=16291  | iplen=28 ] |
| RCVD | (2.0930s)  | ICMP  | [140.112.3.2 >  | 140.112.3.10   | 5 Echo  | reply (t | ype=0/code=0) i | id=60186 s | eq=1] IP [t | :tl=64 id= | :34751 ip | len=28 ]   |
| SENT | (3.0920s)  | ICMP  | [140.112.3.105  | > 140.112.3.3  | 3 Echo  | request  | (type=8/code=0) | ) id=58497 | seq=i] IP   | [ttl=64 1  | d=16291   | iplen=28 ] |
| SENT | (4.0920s)  | ICMP  | [140.112.3.105  | > 140.112.3.4  | 1 Echo  | request  | (type=8/code=0) | ) id=4059  | seq=1] IP [ | ttl=64 id  | l=16291 i | plen=28 ]  |
| SENT | (5.0920s)  | ICMP  | [140.112.3.105  | > 140.112.3.5  | 5 Echo  | request  | (type=8/code=0) | ) id=53610 | seq=1] IP   | [ttl=64 i  | .d=16291  | iplen=28]  |
| SENT | (6.0920s)  | ICMP  | [140.112.3.105  | > 140.112.3.6  | 5 Echo  | request  | (type=8/code=0) | ) id=40484 | seq=1] IP   | [ttl=64 i  | .d=16291  | iplen=28 ] |
| SENT | (7.0920s)  | ICMP  | [140.112.3.105  | > 140.112.3.   | 7 Echo  | request  | (type=8/code=0) | ) id=59260 | seq=1] IP   | [ttl=64 i  | d=16291   | iplen=28 ] |